# ىلع اەحالصاٍو SmartPorts ءاطخأ فاشكتسأ CBS350 Series وأ CBS250 لوحم

فدەلا:

فاشكتساو Smartport ةزيم ديدحت ةيفيك ضرع وه دنتسملا اذه نم فدهلا كيدل لوحملا عم لكاشم ثودح يف ببستت تناك اذإ اهليطعتو اهحالصإو اهئاطخاً.

جماربلا رادصإ | قيبطتلل ةلباقلا ةزهجألا

- <mark>∸دحألاا ليزنت</mark> 3.1 ∣ CBS250 ةلسلسلا
- <u>ثدحألا لېزنت</u> 3.1 | CBS350 ةلسلسلا
- Sx550X Series | 3.1 <u>ثدحألا ليزنت</u>

## ەمدقملا

؟Smartport ةزيم نمضتي CBS350 وأ CBS250 لوحم نأ ملعت له

ادانتسا اذه لوحملا ذفنم ىلع اقبسم ەنيوكت مت دادعإ هذه Smartport ةزيم قبطت هذه قيبطتب لوحملل Auto Smartport حمسي .لاصتالا لواحي يذلا زاهجلا عون ىلإ داهجلا فاشتكا دنع ايئاقلت تامجاولا ىلع تانيوكتلا.

:يلي امل دادعإلا ةقباس تانيوكت ىلع SmartPorts ذفانم يوتحت

- ةعباط •
- بتكملا حطس •
- فيض •
- مداخلا •
- فيضم •
- تنرتنإلا لوكوتورب اريماك •
- تنرتنإلا لوكوتورب فتاه •
- بتكملا حطس + تنرتنإلا لوكوتورب فتاه •
- ليدبت •
- هّجوملا ∙
- ةيكلساللا لوصولا طاقن •

فورظ كانه نوكت دق نكلو ،كل ريبك تقو ريفوت ةيكذلا ذفانملا نوكت نأ نكمي ليطعت لهسألا نم نوكي دق ،تالاحلا ضعب يف .تادادعإلا رييغت ىلإ اهيف جاتحت ىلع لوصحلل ةلاقملا هذه عجار ؟ادكأتم تسل الاقتنالاو طقف <u>Smartport مزيم</u> ليصافتلا نم ديزم

نيلاؤسلا نيذه نع ةلاقملا هذه بيجتس:

- <u>Smartport ةزيم نيكمت مت له</u>
- <u>؟لمعت اهنأ ودبي ال نكلو ،SmartPort ةزيم نيكمت مت اذإ اذام</u>
- <u>Smartports ةزيم ليطعت يننكمي فيك</u>

.ةنكمم Smartport ةزيم كيدل ناك اذإ فرعن انعد ،ءيش لوأ

### Smartport ةزيم نيكمت مت له

ادمتعي ريصقلا باوجلا

كنكميو تباثلا جمانربلا نم (قباس رادصإ وأ) 3.0.0.69 رادصإ كيدل ناك اذا فوسف ،(رفوتلا دنع ثدحأ رادصإ وأ) 3.1 (2021 سرام رادصإ) رادصإ ثدحأ ىلإ ةيقرتلا قزيم نيكمت عم يضارتفالا دادعإلاا ىقبي

،(ثدحأ رادصإ وأ) 3.1 تباثلا جمانربلا رادصإ ىلع يوتحي لوحم ءارشب تمق اذا مت .يضارتفا لكشب **قلطعم** Smartport ةزيم ىلع ةتباثلا جماربلا لصحتسف SmartPort ةزيم مادختسإ ةرورضلاب نوديري ال ءالمعلا ضعب نأل رييغتلا اذه ءارجا مت هنأ ءالمعلا كردي ملو لاصتالا يف ةلكشم ثودح يف ببستت اهنأ وأ .

< Smartport ىلإ لقتنا .ققحتلا كنكميف ،ةزيملا نيكمت نم ادكأتم نكت مل اذا ليطعت قطاسبب وأ Smartport تادادعإ ضرع كنكمي ،عقوملا اذه يف .صئاصخ ترتخأ اذإ <u>قزيملا</u>.

كنكميف ،ةتباثلا جماربلا ةيقرتل ةيليصفت تاوطخ ذاختإ يف بغرت تنك اذا <u>ام لوحم علع</u>ةلاقملا <u>قيقرتب قصاخلا ةتباثلا جماربلا</u> قعجارم.

### ؟لمعت اهنأ ودبي ال نكلو ،SmartPort ةزيم نيكمت مت اذإ اذام

مدختسم ةەجاو ىلإ لوخدلا ليجستب مق ،ةلمتحملا لكاشملا ەذە نم ققحتلل لوحملا يف (UI) بيولا.

|                                                        | cisco                                                                                                    |                                                             |
|--------------------------------------------------------|----------------------------------------------------------------------------------------------------|-------------------------------------------------------------|
|                                                        | Switch                                                                                                    |                                                             |
|                                                        | admin                                                                                                    |                                                             |
|                                                        |                                                                                                    |                                                             |
|                                                        | English ~                                                                                                    |                                                             |
|                                                        | Log In                                                                                                    |                                                             |
| © 2020-<br>Cisco, Cisco Systems<br>trademarks of Cisco | 2021 Cisco Systems, Inc. All Rights I<br>, and the Cisco Systems logo are reç<br>Systems, Inc. and/or its affiliates in t<br>certain other countries. | Reserved.<br>jistered trademarks or<br>he United States and |

ىلٍ "يساساً" نم ضرعلا عضو رييغتب مق ،بيو مدختسم ةهجاو حبصت نأ درجمب "مقشاشلا نم ىنميلا ايلعلا ةيوازلا يف دوجوم اذه ."مدقتم"

| 💾 admin | English | ~ | Advanced ~ | 8 | 0 | • |
|---------|---------|---|------------|---|---|---|
|         |         |   | Advanced   |   |   |   |

### فاشتكالا لوكوتورب تادادعإ نم ققحتلا

لوكوتورب وأ/و (CDP) فاشكتسأ لوكوتورب نيكمت لوحملا بلطتي تامولعم يف تالوكوتوربلا هذه كرتشت .(LLDP) ةقبطلا طابترإ فاشتكا نالعإلاا نم زاهجلا نكمت يتلاو ،ةكبشلا تادعم وأ ةلصتملا ةزهجألا نيب فيرعتلا قصاخلا تاناكمإلاو نيوكتلاو IP ناونعو ليغشتلا ماظن رادصإو زاهجلا عون نع ل ةعباتلا ريغ تادعملا فشتكت ال امبرو Cisco ب قصاخ CDP نوكت .لوحملاب مقت مل ام كلذل ،يضارتفا لكشب LDP و CDP نم لك نيكمت متي . Cisco يفت مل ام كلذل ،يضارتفا لكشب

ةداعإ بجيف ،نيكمت ىلإ ىرخأ ةرم ايودي LLDP و CDP رييغت ىلإ ةجاحب تنك اذإ ققحتلا كنكمي .نآلا لمعت Smartport ةزيم تناك اذإ ام ةفرعمل تادعملا ليغشت انيناهت ،كتيضق حلصي كلذ ناك اذإ .**قرادإ** بيوبتلا ةمالع تحت هذه نم

يف بغرت دقف ،LLDP وأ CDP ةطساوب حضاو لكشب زاهجلا فيرعت متي مل اذا ليوطعت مسق ىلإ لاقتنالل رقنا .لكاشملا ةلازإل Smartport ةزيم ليطعت قلاقملا هذه يف <mark>قيكذلا ذفانملا.</mark>

ذفنملا تانيوكت صحف

1 ةوطخلا

**.ةرادإلا** ىلإ لقتنا

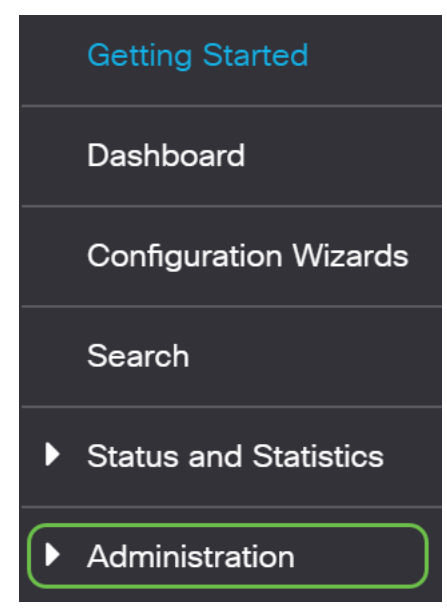

### 2 ةوطخلا

.(RAM) **يئاوشعلا لوصولا ةركاذ < تالجسلا** ددحو لـفسأل ريرمتلاب مق

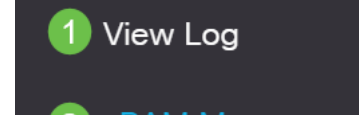

لفقلا ىلع عوضوملا ذفنملا نيمأت نع ثحبا .زاهجلا تالجس نم ققحت يأ نع ثحبا ،اضيأ .هطبضب تمق نيوكت نم جتنت مل تالاخدا يأ وأ يكيسالكلا *قلطعم* اهنأ ىلع ذفانملا عضت دق تالخدم.

| RAM Memory                                              |                           |                                  |              |  |  |  |  |  |  |
|---------------------------------------------------------|---------------------------|----------------------------------|--------------|--|--|--|--|--|--|
| Nert Icon Blinking: Enabled Disable Alert Icon Blinking |                           |                                  |              |  |  |  |  |  |  |
| Pop-Up Syslog Noti                                      | ifications: Enabled Disa  | able Pop-Up Syslog Notifications |              |  |  |  |  |  |  |
| Current Logging Th                                      | reshold: Informational Ed | fit                              |              |  |  |  |  |  |  |
| RAM Memory Lo                                           | og Table                  |                                  |              |  |  |  |  |  |  |
| Clear Logs                                              |                           |                                  |              |  |  |  |  |  |  |
|                                                         |                           |                                  |              |  |  |  |  |  |  |
| Log Index                                               | Log Time                  | Severity                         |              |  |  |  |  |  |  |
| 2147478549                                              | 2021-Feb-03 12:53:39      | Informational                    | TERMINATED   |  |  |  |  |  |  |
| 2147478550                                              | 2021-Feb-03 12:52:22      | Informational                    | 19 ACCEPTED  |  |  |  |  |  |  |
| 2147478551                                              | 2021-Feb-03 12:51:42      | Informational                    | = TERMINATED |  |  |  |  |  |  |
| 2147478552                                              | 2021-Feb-03 12:50:54      | Informational                    | 9 ACCEPTED   |  |  |  |  |  |  |
| 2147478553                                              | 2021-Feb-03 12:50:38      | Informational                    | TERMINATED   |  |  |  |  |  |  |
| 2147478554                                              | 2021-Feb-03 12:49:33      | Informational                    | 9 ACCEPTED   |  |  |  |  |  |  |
| 2147478555                                              | 2021-Feb-03 12:49:24      | Informational                    | TERMINATED   |  |  |  |  |  |  |
| 2147478556                                              | 2021-Feb-03 12:48:52      | Informational                    | 19 ACCEPTED  |  |  |  |  |  |  |
| 2147478557                                              | 2021-Feb-03 12:48:28      | Informational                    | = TERMINATED |  |  |  |  |  |  |
| 2147478558                                              | 2021-Feb-03 12:46:56      | Informational                    | 19 ACCEPTED  |  |  |  |  |  |  |
| 2147478559                                              | 2021-Feb-03 12:46:55      | Informational                    | 9 ACCEPTED   |  |  |  |  |  |  |
| 2147478560                                              | 2021-Feb-03 12:46:45      | Informational                    | TERMINATED   |  |  |  |  |  |  |
| 2147478561                                              | 2021-Feb-03 12:46:17      | Informational                    | TERMINATED   |  |  |  |  |  |  |
| 2147478562                                              | 2021-Feb-03 12:44:26      | Informational                    | 9 ACCEPTED   |  |  |  |  |  |  |
| 2147478563                                              | 2021-Feb-03 12:43:42      | Informational                    | 19 ACCEPTED  |  |  |  |  |  |  |
| 2147478564                                              | 2021-Feb-03 12:43:38      | Informational                    | TERMINATED   |  |  |  |  |  |  |
| 0147470565                                              | 2001 Ext. 02 12:40:24     | Informational                    |              |  |  |  |  |  |  |

### 4 ةوطخلا

### **ةرادإلا** ىلإ لقتنا.

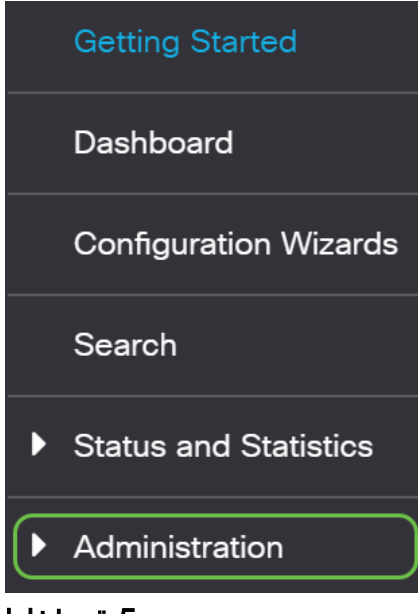

### 5 ةوطخلا

. CDP ل راوجلاا تامولعم < CDP **- فاشتكالاا** ددجو لفسأل ريرمتلاب مق

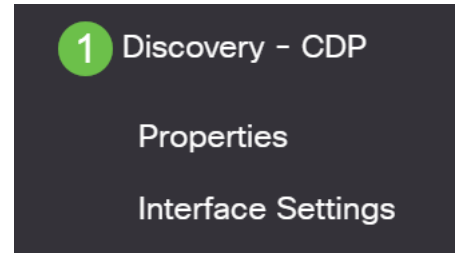

### 6 ةوطخلا

كيدل لوحملاب ةلصتملا Cisco ةزهجأ نوكت ال وأ نوكت دق يتلا ةزهجألاا نم ققحت. ا نيوانع ةحص نمو ةحيحصلا ةزهجألا اهنأ نم ققحت ا

| Device ID       | System Name  | Local Interface | Advertisement Version | Time to Live (sec) | Capabilities              | Platform               | Neighbor Interface |
|-----------------|--------------|-----------------|-----------------------|--------------------|---------------------------|------------------------|--------------------|
| SEP5006AB802AF1 |              | GE1/5           | 2                     | 151                | Host, Phone, Two Port Rel | Cisco IP Phone 8865    | Port 1             |
| SEP00C1B1E51F6E |              | GE1/7           | 2                     | 176                | Host, Phone, Two Port Rel | Cisco IP Phone 7832    | Port 1             |
| 10f9201286ce    | switch1286ce | GE1/22          | 2                     | 154                | Router, Switch, IGMP      | Cisco CBS250-8FP-E-2G  | gi7                |
| 3c57316dcd67    | switch6dcd67 | XG1/1           | 2                     | 160                | Router, Switch, IGMP      | Cisco CBS250-48P-4G (  | gi52               |
| a0f8495c3941    | SG350x-24    | XG1/2           | 2                     | 123                | Router, Switch, IGMP      | Cisco SG350X-24PD (PID | te1/0/4            |

### 7 ةوطخلا

**.ةرادإ** ةقطقط

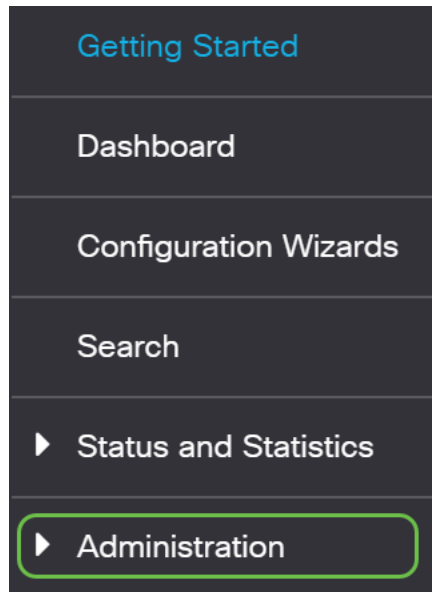

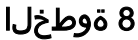

. CDP ل راوجلا تامولعم < CDP - فاشتكا ددح

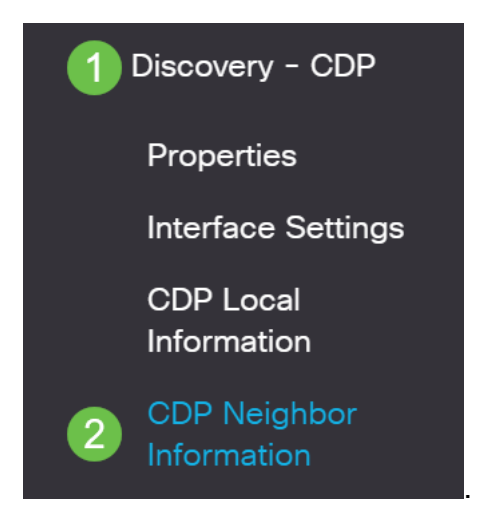

### 9 ةوطخلا

،لااصتالا يف لكاشم مجاوت لازت ال تنك اذإ .ةحاتم CDP تامولعم يأ نم ققحت ةزيم ليطعتل يلاتلا مسقلا يف ةدوجوملا تاوطخلا عبتاف Smartport.

| CDP                                                                                                    | DP Neighbor Information                                                                                     |                                          |                                                                                   |                       |                    |              |          |                                               |  |  |  |
|----------------------------------------------------------------------------------------------------|----------------------------------------------------------------------------------------------------|------------------------------------------|-----------------------------------------------------------------------------------|-----------------------|--------------------|--------------|----------|-----------------------------------------------|--|--|--|
| CDP I                                                                                                   | leighbor Information T                                                                                      | Table                                    |                                                                                   |                       |                    |              |          |                                               |  |  |  |
| Clear Table     Details       Filter:     Local interface equals to     GE1/5       Go     Clear Filter |                                                                                                    |                                          |                                                                                   |                       |                    |              |          |                                               |  |  |  |
|                                                                                                    |                                                                                                    |                                          |                                                                                   |                       |                    |              |          |                                               |  |  |  |
|                                                                                                    | Device ID                                                                                                   | System Name                              | Local Interface                                                                   | Advertisement Version | Time to Live (sec) | Capabilities | Platform | Neighbor Interface                            |  |  |  |
| 0                                                                                                    | Device ID<br>SEP5006AB802AF1                                                                                | System Name                              | Local Interface<br>GE1/5                                                          | Advertisement Version | Time to Live (sec) | Capabilities | Platform | Neighbor Interface<br>Port 1                  |  |  |  |
| 0                                                                                                    | Device ID<br>SEP5006AB802AF1<br>SEP00C1B1E51F6E                                                             | System Name                              | Local Interface<br>GE1/5<br>GE1/7                                                 | Advertisement Version | Time to Live (sec) | Capabilities | Platform | Neighbor Interface<br>Port 1<br>Port 1        |  |  |  |
| 0                                                                                                    | Device ID<br>SEP5006AB802AF1<br>SEP00C1B1E51F6E<br>10f9201286ce                                             | System Name<br>switch1286ce              | Local Interface<br>GE1/5<br>GE1/7<br>GE1/22                                       | Advertisement Version | Time to Live (sec) | Capabilities | Platform | Neighbor Interface<br>Port 1<br>Port 1<br>gi7 |  |  |  |
| 00000                                                                                                   | Device ID           SEP5006AB802AF1           SEP00C1B1E51F6E           10f9201286ce           a0f8495c3941 | System Name<br>switch1286ce<br>SG350x-24 | Local Interface           GE1/5           GE1/7           GE1/22           GE1/23 | Advertisement Version | Time to Live (sec) | Capabilities | Platform | Neighbor Interface Port 1 Port 1 gi7 gi1/0/10 |  |  |  |

### ذفنملا نامأ نم ققحتلا

### 1 ةوطخلا

**نامألا** ىلإ لقتنا.

| <ul> <li>Security</li> </ul> | $\bigcirc$ |
|------------------------------|------------|
| TACACS+ Client               |            |
| RADIUS Client                |            |
| RADIUS Server                |            |

### 2 ةوطخلا

.**ذفنملا نامأ** ددحو لفسأل ريرمتلاب مق

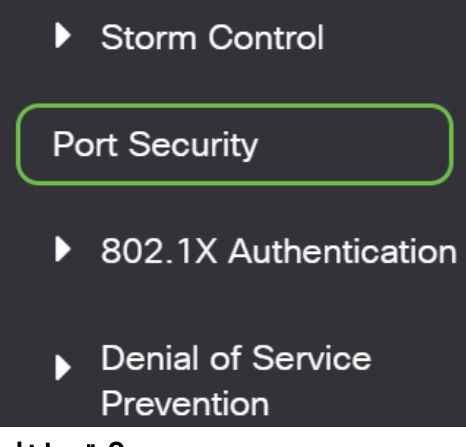

### 3 ةوطخلا

لفقل ىلى قدوجوم ريغ ذفانم يأ دوجو نم ققحت ،*ذفنملا نامأ* قحفص يف ذفنم يأ .ذفنم لكل يضارتفالا دادعإلا وه يكيسالكلا لفقلا .*يكيسالكلا* نكمي يذلاو ،ذفنملا كلذىلع قزهجألا ددع ىلع دح هل ،يديلقتلا لفقلا ىلع سيل عابتا كنكمي ،دادعإلا اذه نيوكت مدع قلاح يف .لاصتالا عطق يف ببستي نأ قلكشملا هذه حالصإل Smartports ليطعت تاوطخ

| rt Security | Table                 |             |                      |                   |              |          |                 |
|-------------|-----------------------|-------------|----------------------|-------------------|--------------|----------|-----------------|
| 202         |                       |             |                      |                   |              |          |                 |
| ilter: Inte | <i>rface Type</i> equ | als to Port | of Unit 1 🗸 🛛 Go     |                   |              |          |                 |
|             |                       | Interface   | Learning             | Max No. of        | Action       |          | Trao            |
| Entry 1     | lo. Interface         | Status      | Mode                 | Addresses Allowed | on Violation | Trap     | Frequency (sec) |
| D 1         | GE1                   | Unlocked    | Classic Lock         | 1                 |              | Disabled |                 |
| 2           | GE2                   | Unlocked    | Classic Lock         | 1                 |              | Disabled |                 |
| ) з         | GE3                   | Unlocked    | Classic Lock         | 1                 |              | Disabled |                 |
| ) 4         | GE4                   | Unlocked    | Classic Lock         | 1                 |              | Disabled |                 |
| ) 5         | GE5                   | Unlocked    | Classic Lock         | 1                 |              | Disabled |                 |
| ) 6         | GE6                   | Unlocked    | Limited Dynamic Lock | 10                |              | Disabled |                 |
| 7 (         | GE7                   | Unlocked    | Classic Lock         | 1                 |              | Disabled |                 |
| 8 (         | GE8                   | Unlocked    | Classic Lock         | 1                 |              | Disabled |                 |
| 9           | GE9                   | Unlocked    | Classic Lock         | 1                 |              | Disabled |                 |
| ) 10        | GE10                  | Unlocked    | Classic Lock         | 1                 |              | Disabled |                 |
| D 11        | GE11                  | Unlocked    | Classic Lock         | 1                 |              | Disabled |                 |
| ) 12        | GE12                  | Unlocked    | Classic Lock         | 1                 |              | Disabled |                 |
| ) 13        | GE13                  | Unlocked    | Classic Lock         | 1                 |              | Disabled |                 |
| ) 14        | GE14                  | Unlocked    | Limited Dynamic Lock | 10                |              | Disabled |                 |
| ) 15        | GE15                  | Unlocked    | Classic Lock         | 1                 |              | Disabled |                 |
| ) 16        | GE16                  | Unlocked    | Limited Dynamic Lock | 10                |              | Disabled |                 |
| ) 17        | GE17                  | Unlocked    | Classic Lock         | 1                 |              | Disabled |                 |
| ) 18        | GE18                  | Unlocked    | Classic Lock         | 1                 |              | Disabled |                 |
| ) 19        | GE19                  | Unlocked    | Classic Lock         | 1                 |              | Disabled |                 |
| 2 20        | GE20                  | Unlocked    | Classic Lock         | 1                 |              | Disabled |                 |

### 4 ةوطخلا

ل*فقلا* ىلا تداع ذفانملا عيمج نأ نم ققحتو *ذفنملا ناماً* ىلا يرخاً ةرم لقتنا كتكبش يف ةزهجألا مادختساب لاصتالا نم ققحتو *يكيسالكلا.* 

دؤي مل اذإ .لاصتالا عاجرا نم ققحتف ،تنرتنإلاا يف لكاشم وأ عاطقنا يأ تهجاو اذإ قزيم ليطعت يف بغرت دقف ،كب ةصاخلا ذفنملا لكاشم حالصإ ىلإ اذه قلاقملا هذه نم يلاتلا مسقلا يف لصفم وه امك.

| P | ort Se | ecurity Tabl | le                |                     |                  |                                 |                        |          |                         |
|---|--------|--------------|-------------------|---------------------|------------------|---------------------------------|------------------------|----------|-------------------------|
|   | Ph     | -            |                   |                     |                  |                                 |                        |          |                         |
|   |        |              |                   |                     |                  |                                 |                        |          |                         |
|   | Filter | : Interfac   | <i>e Type</i> equ | als to Port         | of Unit 1 🗸      | Go                              |                        |          |                         |
|   |        | Entry No.    | Interface         | Interface<br>Status | Learning<br>Mode | Max No. of<br>Addresses Allowed | Action<br>on Violation | Тгар     | Trap<br>Frequency (sec) |
| 1 | 0      | 1            | GE1               | Unlocked            | Classic Lock     | 1                               |                        | Disabled |                         |
|   | 0      | 2            | GE2               | Unlocked            | Classic Lock     | 1                               |                        | Disabled |                         |
|   | 0      | 3            | GE3               | Unlocked            | Classic Lock     | 1                               |                        | Disabled |                         |
|   | 0      | 4            | GE4               | Unlocked            | Classic Lock     | 1                               |                        | Disabled |                         |
|   | 0      | 5            | GE5               | Unlocked            | Classic Lock     | 1                               |                        | Disabled |                         |
|   | 0      | 6            | GE6               | Unlocked            | Classic Lock     | 1                               |                        | Disabled |                         |
|   | 0      | 7            | GE7               | Unlocked            | Classic Lock     | 1                               |                        | Disabled |                         |
|   | 0      | 8            | GE8               | Unlocked            | Classic Lock     | 1                               |                        | Disabled |                         |
|   | 0      | 9            | GE9               | Unlocked            | Classic Lock     | 1                               |                        | Disabled |                         |
|   | 0      | 10           | GE10              | Unlocked            | Classic Lock     | 1                               |                        | Disabled |                         |
|   | 0      | 11           | GE11              | Unlocked            | Classic Lock     | 1                               |                        | Disabled |                         |
|   | 0      | 12           | GE12              | Unlocked            | Classic Lock     | 1                               |                        | Disabled |                         |
|   | 0      | 13           | GE13              | Unlocked            | Classic Lock     | 1                               |                        | Disabled |                         |
|   | 0      | 14           | GE14              | Unlocked            | Classic Lock     | 1                               |                        | Disabled |                         |
|   | 0      | 15           | GE15              | Unlocked            | Classic Lock     | 1                               |                        | Disabled |                         |
|   | 0      | 16           | GE16              | Unlocked            | Classic Lock     | 1                               |                        | Disabled |                         |
|   | 0      | 17           | GE17              | Unlocked            | Classic Lock     | 1                               |                        | Disabled |                         |
|   | 0      | 18           | GE18              | Unlocked            | Classic Lock     | 1                               |                        | Disabled |                         |
|   | 0      | 19           | GE19              | Unlocked            | Classic Lock     | 1                               |                        | Disabled |                         |
|   | 0      | 20           | GE20              | Unlocked            | Classic Lock     | 1                               |                        | Disabled |                         |

### Smartport؟ ةزيم ليطعت يننكمي فيك

### 1 ةوطخلا

.**صﺉاصﺥ < Smartport** رتځأ

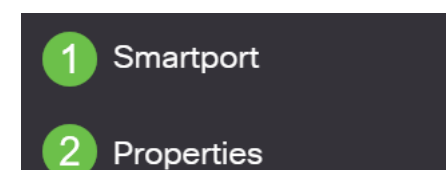

### 2 ةوطخلا

راوجب *ليطعت* ددح Administrative Auto Smartport، ليطعت ددح Smartport، ليطعت دد ق**يبطت** رزلاا قوف رقنا .لوحملا ىلع.

تانيوكت ىلع رثۇي نل ەنكلو تاەجاولا عيمج ىلع Smartport ليطعتب اذە موقيس قەبش VLAN قەبش.

| Properties                               |                                                                                |                                                     |                    | Apply | Cancel |
|------------------------------------------|--------------------------------------------------------------------------------|-----------------------------------------------------|--------------------|-------|--------|
| Telephony OUI is currently disabled. Aut | o Smartport and Telephony OUI are                                              | mutually exclusive.                                 |                    |       |        |
| Administrative Auto Smartport:           | <ul> <li>Disable</li> <li>Enable</li> <li>Enable by Auto Voice VLAN</li> </ul> | Operational Auto Smartport                          | t: Disabled        |       |        |
| Auto Smartport Device Detection Metho    | d: 🗹 CDP                                                                       | Operational CDP Status:<br>Operational LLDP Status: | Enabled<br>Enabled |       |        |
| Auto Smartport Device Detection:         | Host I P Phone I P Phone + Desktop Switch Router Vireless Access Point         |                                                     |                    |       |        |

### :رارقلا

اهحالصإو Smartport ةزيم ءاطخأ فاشكتسأ ةيفيك تملعت ،دنتسملا اذه يف كتكبش يف لاصتالا يف لكاشم روهظ دنع اهليطعتو.

نم يأ ىلع علطا ؟CBS350 وأ CBS250 لوحملا ىلع تالاقملا نم ديزم نع ثحبت له اتامولعملا نم ديزم ىلع لوصحلل هاندأ طباورلا

إعدادات SNMP طرق عرض SNMP <u>مجموعات SNMP ترقية صورة DHCP قوة كلمة المرور إعدادات TCP و</u> UDP <u>أمان المنفذ إعدادات الوقت</u> ترقية البرامج الثابتة أفضل ممارسات SmartPort إعادة ضبط المحول أستكشاف الأخطاء وإصلاحها: لا يوجد عنوان IP أستكشاف أخطاء ترفرفة الارتباط وإصلاحها خلقت VLANs

ةمجرتاا مذه لوح

تمجرت Cisco تايان تايانق تال نم قعومجم مادختساب دنتسمل اذه Cisco تمجرت ملاعل العامي عيمج يف نيم دختسمل لمعد يوتحم ميدقت لقيرشبل و امك ققيقد نوكت نل قيل قمجرت لضفاً نأ قظعالم يجرُي .قصاخل امهتغلب Cisco ياخت .فرتحم مجرتم اممدقي يتل القيفارت عال قمجرت اعم ل احل اوه يل إ أم اد عوجرل اب يصوُتو تامجرت الاذة ققد نع اهتي لوئسم Systems الما يا إ أم الا عنه يل الان الانتيام الال الانتيال الانت الما